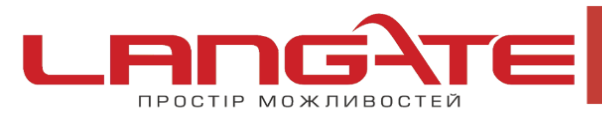

💿 www.langate.ua

## Налаштування високошвидкісного підключення PPPoE на Windows 10

1. Натисніть кнопку «Пуск», після цього «Параметры»:

 $\bigcirc$ 

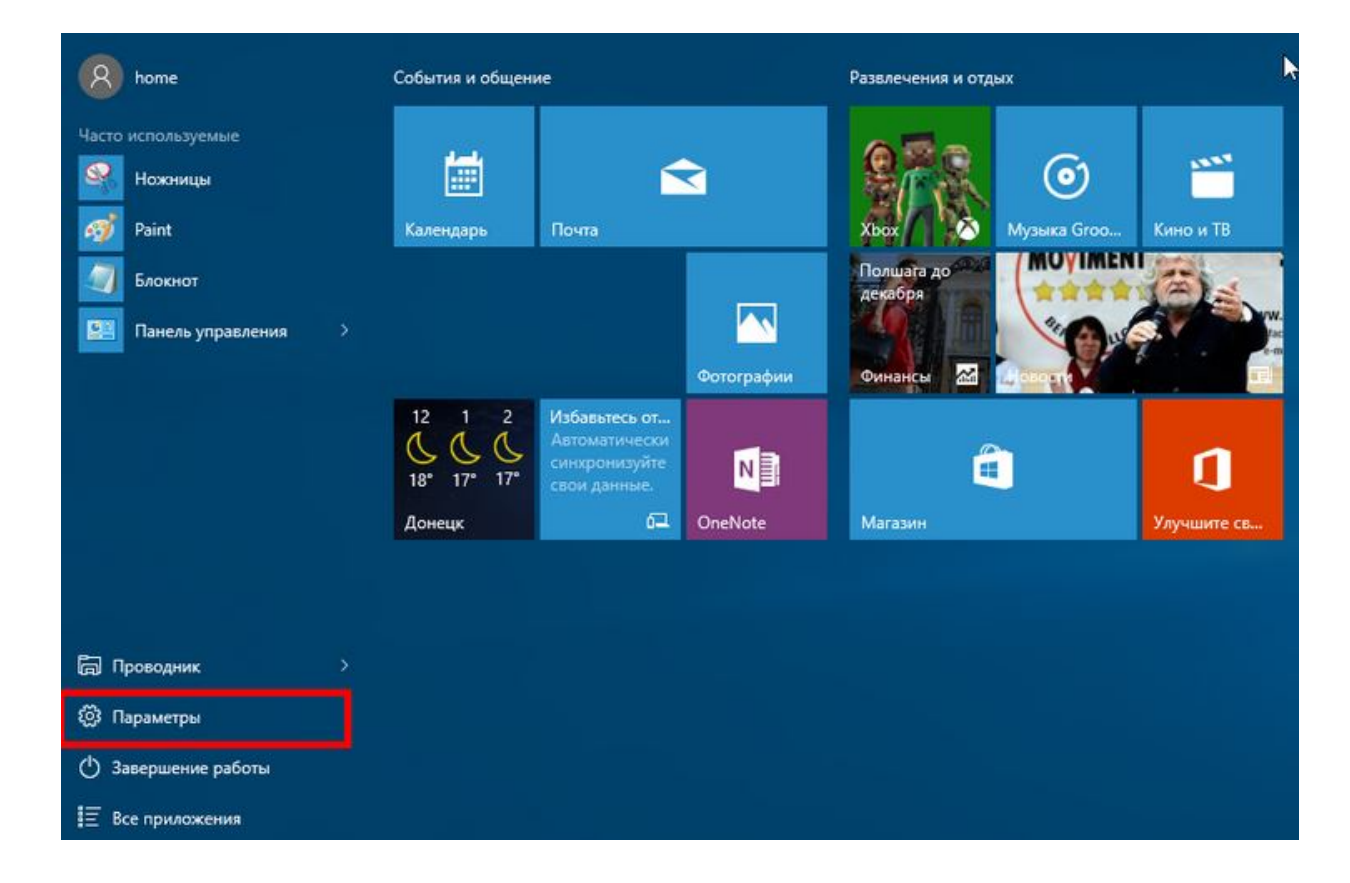

2. Оберіть «Сеть и Интернет» :

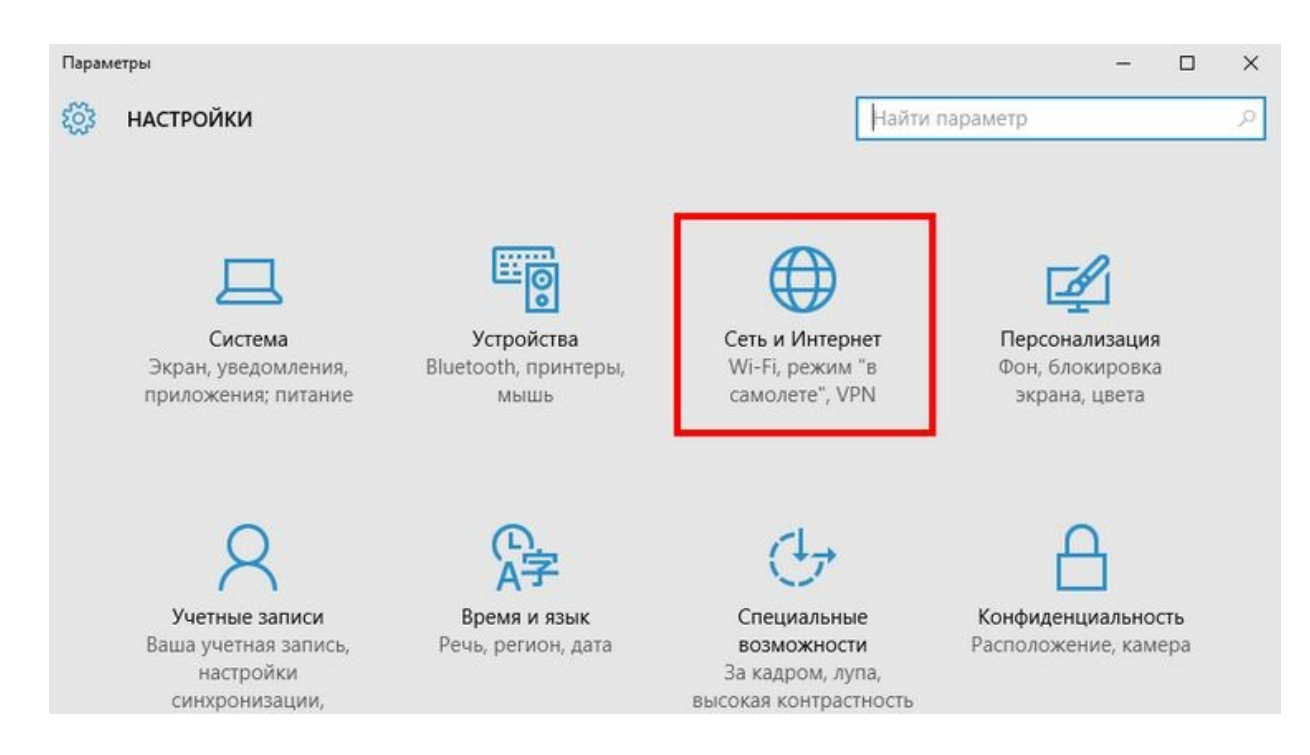

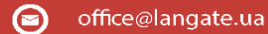

www.langate.ua

3. В розділі «Сеть и интернет» оберіть пункт «Ethernet» після цього «Центр управления сетями и общим доступом»

+38 (050) 374-06-74

+38 (0372) 90-12-92

 $\bigcirc$ 

ПРОСТІР МОЖЛИВОСТЕЙ

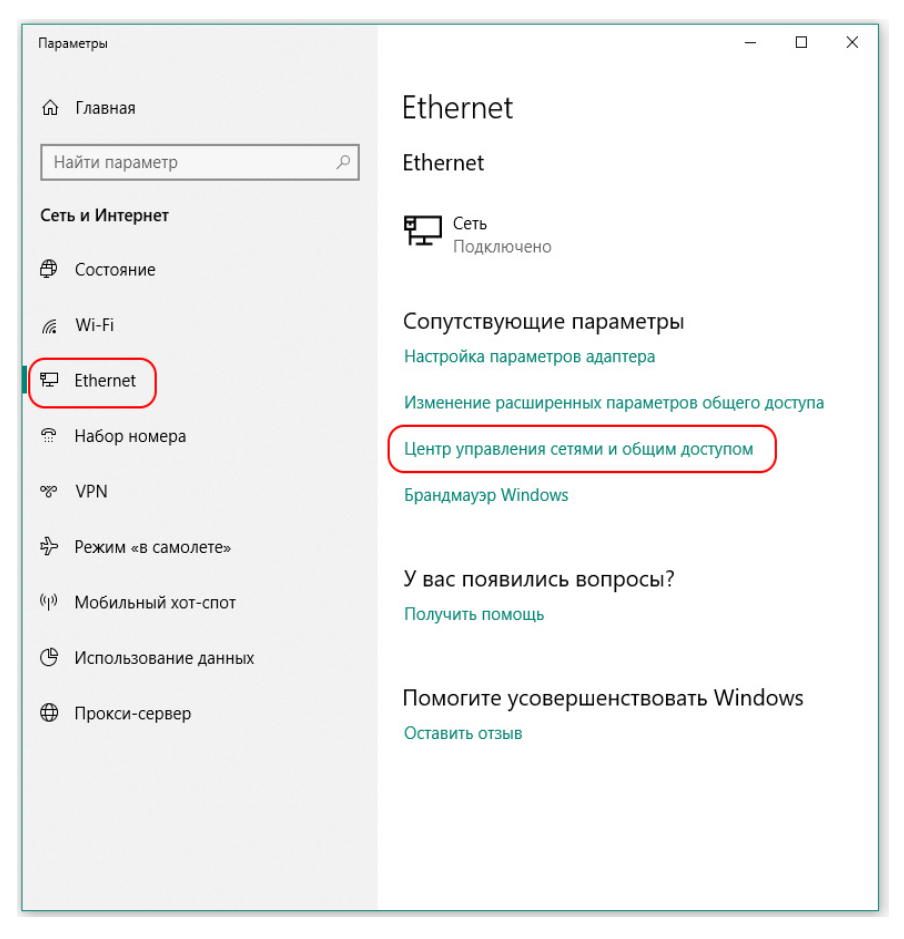

4. Для створення нового підключення, оберіть пункт «Настройка нового подключения или сети» :

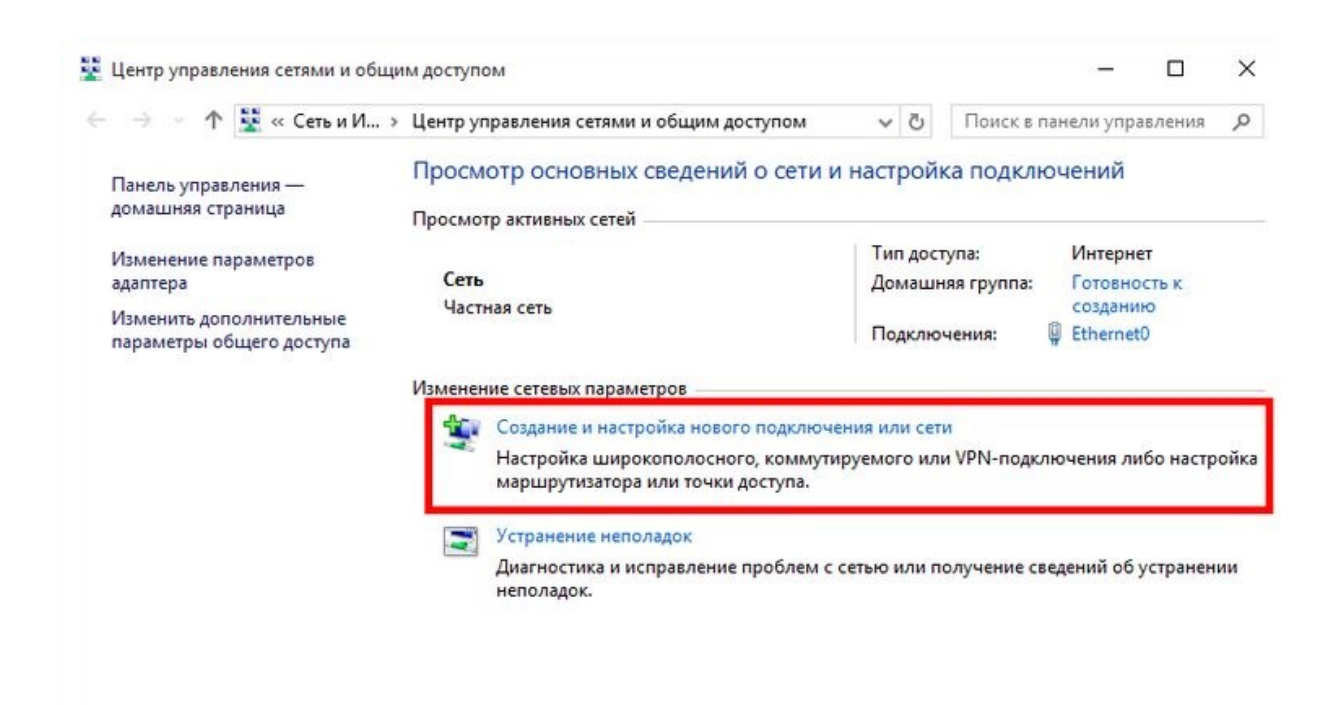

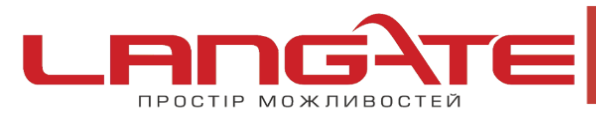

- www.langate.ua
- 5. Потім виберіть пункт "Подключение к интернет" і натисніть "Далее"

 $\odot$ 

 $\bigcirc$ 

| Создание и настройка новой сети<br>Настройка нового маршрутизатора или точки доступа. | лючения к интернету. |
|---------------------------------------------------------------------------------------|----------------------|
| 📑 Настройка нового маршрутизатора или точки доступа.                                  |                      |
|                                                                                       |                      |
| Подключение к рабочему месту<br>Настройка телефонного или VPN-подключения к рабоче    | му месту.            |
|                                                                                       |                      |

6. Виберіть тип підключення "Высокоскоростное с РРРоЕ"

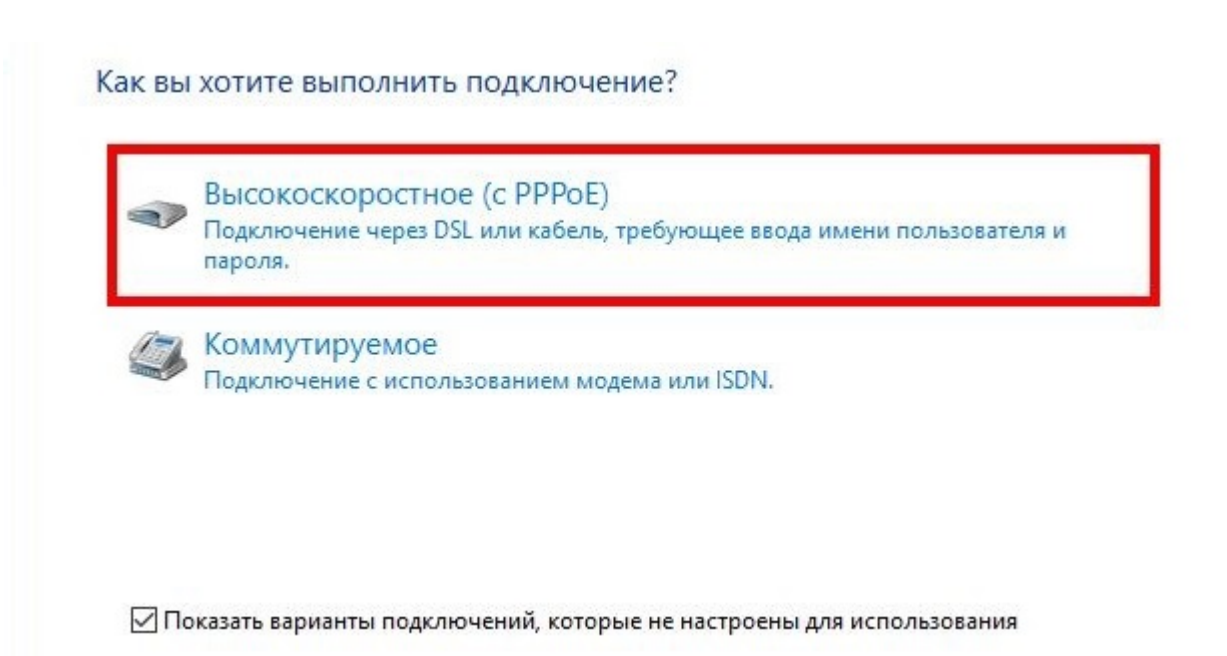

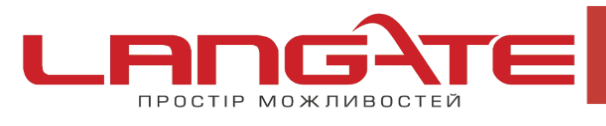

 $\odot$ 

 $\bigcirc$ 

www.langate.ua

7. Далі введіть в відповідні поля :

Имя пользователя- логін Langate

Пароль- пароль Langate

Имя подключения- langate

Встановіть галочки в пунктах «Отображать вводимые знаки», «Запомнить этот пароль», натисніть «Подключить».

| Введите информац                     | ию, полученную от поставщика услуг                          | Интернета    | а       |    |
|--------------------------------------|-------------------------------------------------------------|--------------|---------|----|
| Имя пользователя:                    | [Имя от поставщика услуг]                                   |              |         |    |
| Пароль:                              | [Пароль от поставщика услуг]                                |              |         |    |
|                                      | 🗖 Отображать вводимые знаки                                 |              |         |    |
|                                      | Запомнить этот пароль                                       |              |         |    |
| Имя подключения:                     | Высокоскоростное подключение                                |              |         |    |
|                                      |                                                             |              |         |    |
| 🤿 🛂 Разрешить испол                  | взовать это подключение другим пользователям                |              |         |    |
| этот параметр по<br>использовать это | зволяет любому пользователю, имеющему досту<br>подключение. | п к этому ко | мпьютер | y, |
| Нет поставщика услуг И               | нтернета (ISP)                                              |              |         |    |

8. «Имя подключения» можете виставити довільне. Після того як все введено, натискайте кнопку«Подключить»